1. Як встановити Zoom

Щоб установити Zoom потрібно перейти на офіційний сайт https://zoom.us/download та скористатися одним із доступних варіантів.

Для прикладу, розглянемо встановлення додатку на комп'ютер.

Для цього слід натиснути кнопку "Загрузить" (1). Після завершення завантаження інсталятора програми натиснути на нього (2).

| ZOOM PEUDINA -          | биливные планы ищены ройби в конверендию орга                                                                                                    | аназовать хонееннымо + войтив систему залетистичний теснь весплатно    |             |
|-------------------------|----------------------------------------------------------------------------------------------------|------------------------------------------------------------------------|-------------|
|                         | Центр загрузок                                                                                                    | Загрузить для системного администратора •                              |             |
| 1 -                     | Клиент Zoom для конферени.<br>Клиент воб-браузера загружается затоматически при<br>конференцию Zoom, в также доступен для загружи и<br>Версин 50.2 (24046.05 | цИЙ<br>и запуске или вкоде в первую<br>ворченую здась.<br>5701         |             |
| 2                       | Плагин Zoom для Microsoft C<br>Плагия Zoom для Outlook устанавлявает на ланетия и<br>констик, которыя позволяет ван начать вити запланиро<br>нажатием.       | Outlook<br>wetpunnitos Microsoft Outlook<br>eaatu schedopensuno opunni |             |
| > 2000minutation (11.em | Sarpysern Bepow 50.23514.0430                                                                                                    | 2.<br>                                                                 | Doctory ave |

Почнеться автоматичне встановлення програми. Після закінчення установки на робочому столі з'явиться ярлик та відкриється вікно програми.

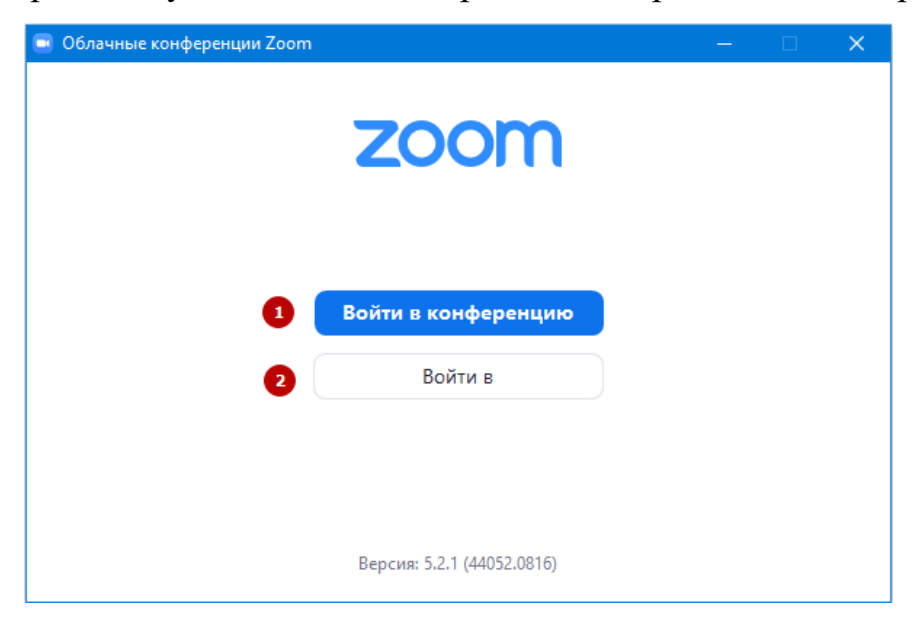

Натиснувши **"Войти в конференцию"** (1) можна приєднатись до існуючих конференцій.

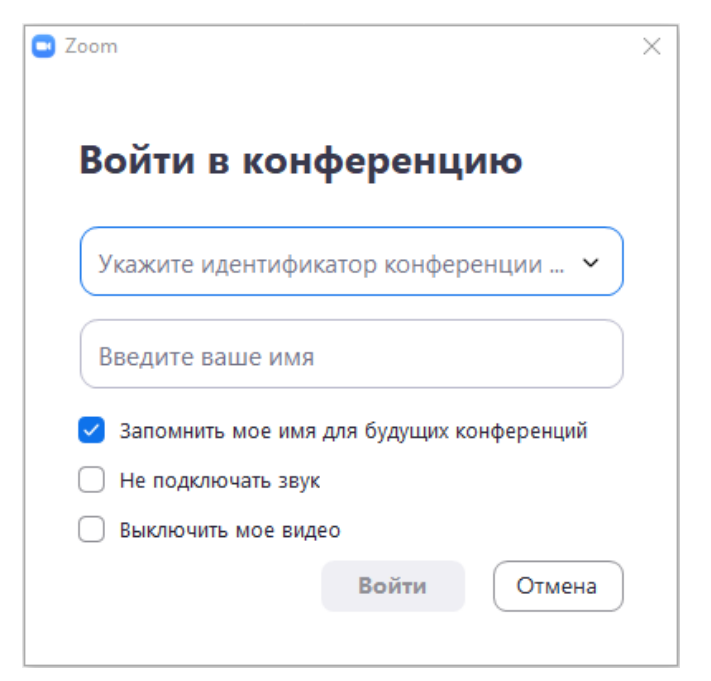

Щоб повноцінно використовувати Zoom для створення і проведення власних конференцій потрібно зареєструватись або увійти в уже існуючий аккаунт (2).

Для реєстрації можна скористатися декількома варіантами, наприклад, автореєстрація з використанням Google акаунту, чи Facebook (1), або ж виконати реєстрацію на сайті (реєстрація безкоштовна) (2).

При реєстрації на сервісі zoom.us ви отримуєте постійний персональний ідентифікаційний номер вашої відео-конференції. Ви також можете вибрати ідентифікаційний номер самостійно у налаштуваннях аккаунту. Наприклад, це може бути номер вашого мобільного телефону. Ідентифікаційний номер Ви можете розіслати будь-яким способом всім учасникам у вигляді посилання в форматі https://zoom.us/j/номер\_конференції. Таким чином, будь-який учасник потрапляє на вашу конференцію в один клік.

| Облачные конференции Zoom |             |     | – 🗆 X                          |
|---------------------------|-------------|-----|--------------------------------|
| Войти в                   |             |     |                                |
| Укажите ваш адрес электро | онной почты |     | Войти в систему через СЕВ      |
| Введите пароль            | Забыли?     | или | G Войти в систечерез Google    |
| 🗌 Не выполнять выход      | Войти в     |     | f Войти в систерез Facebook    |
|                           |             |     |                                |
| < Назад                   |             |     | 2 Зарегистрироваться бесплатно |

Розглянемо другий варіант реєстрації.

Щоб зареєструватись потрібно:

1) Натисніть на кнопку "Зарегистрироваться бесплатно".

Відкриється нова вкладка у браузері. Потрібно підтвердити свій вік.

| zoom | ВОЙТИ В КОНФЕРЕНЦИЮ ОРГАНИЗОВАТЬ КОНФЕРЕНЦИЮ - ВОЙТИ В СИСТЕМУ ЗАРЕГИСТРИРУЙТЕСЬ БЕСПЛАТНО |
|------|--------------------------------------------------------------------------------------------|
|      | В целях проверки подтвердите свою дату рождения.                                           |
|      | День - Месяц - Год - Продолжить                                                            |
|      | Эти данные не будут сохранены                                                              |

2) Введіть адресу електронної пошти (1) або використайте для реєстрації свій аккаунт Google чи Facebook (2).

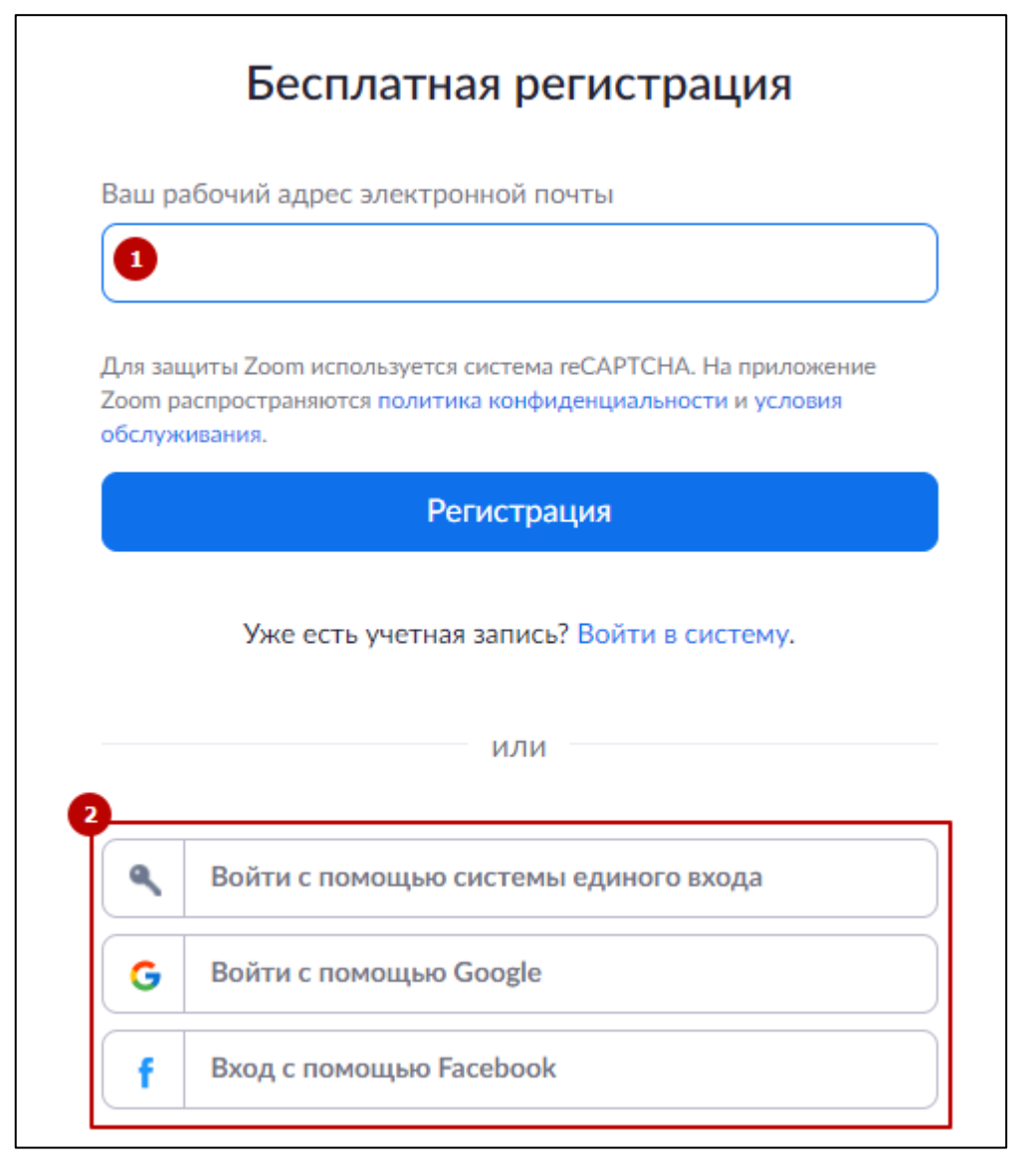

- Якщо ви обрали реєстрацію за допомогою електронної пошти на зазначену пошту прийде лист з підтвердженням облікового запису, перейдіть за посиланням;
- 4) Заповніть особисті дані та вигадайте пароль.

|     |                                                                                                    | R.C.                                                                               | - 7                          |
|-----|----------------------------------------------------------------------------------------------------|------------------------------------------------------------------------------------|------------------------------|
| -   |                                                                                                    | дооро пожаловат                                                                    |                              |
|     |                                                                                                    | здравствунти, бо че сол выша учетная зап<br>имя и создайте пароль для продолжения. | ись успишно создана, вледите |
| TTT | 15/                                                                                                    | Иня                                                                                |                              |
|     |                                                                                                    | Фамилия                                                                            |                              |
| 1   |                                                                                                    | Пароль                                                                             |                              |
| Ga  | 8                                                                                                    | BOATBADAUTH BADOAN                                                                 |                              |
|     |                                                                                                    | Bourseauch a search for the second                                                 |                              |
|     | A MILLION AND A MARKED AND A MARKED AND A | предоставления услуг.                                                              | циальности и условия         |

5) Аккаунт зареєстрований. Перейдіть у програму Zoom, введіть логін та пароль.

# 2. Як запланувати і провести конференцію

Відкрийте програму Zoom.

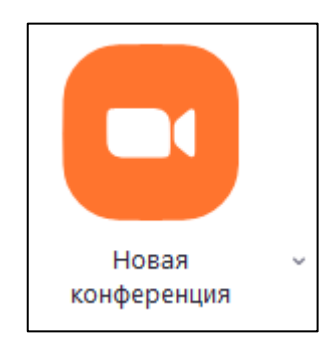

Щоб розпочати конференцію негайно натисніть **"Новая конференция"**. У вікні програми, що відкрилось оберіть джерело звуку та відео (**1**).

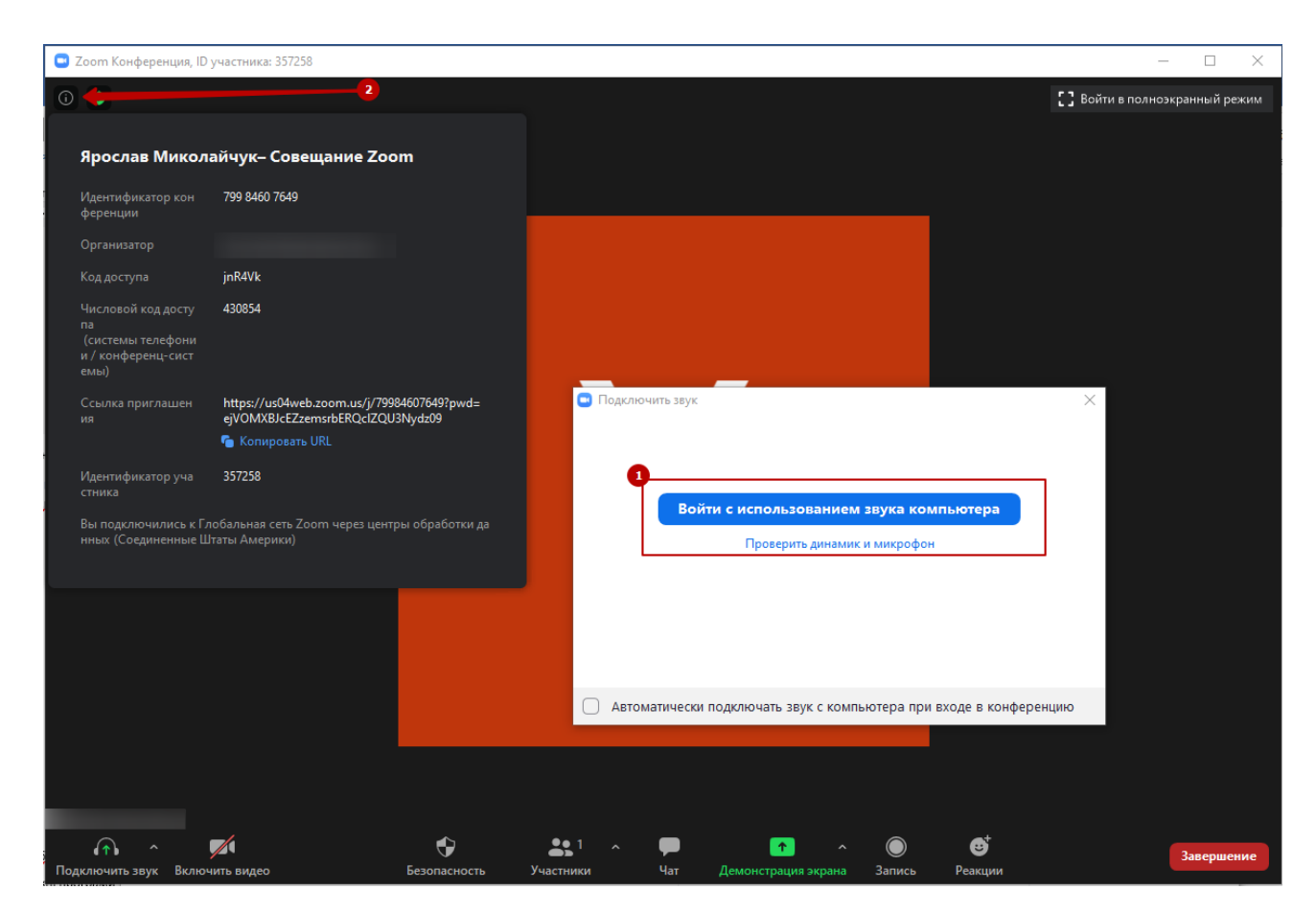

Натиснувши на значок в лівому верхньому куті (2) можна переглянути інформацію про конференцію, дізнатись ідентифікатор та пароль для входу в конференцію, а також пряме посилання для входу в конференцію, яке можна надати іншим учасникам конференції.

Щоб запланувати конференцію натисніть на значок «Запланировать».

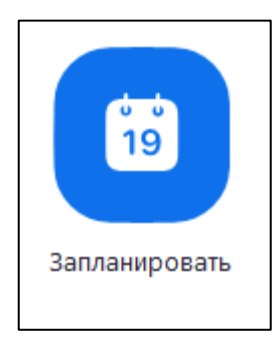

При цьому відкриється вікно планувальника.

Виберіть настройки конференції. Зверніть увагу, що деякі з цих параметрів можуть бути недоступні, якщо вони відключені і заблоковані в положенні «Викл.» на рівні облікового запису або групи.

| Тема                                                                                                    |                                                                                                    |
|----------------------------------------------------------------------------------------------------|----------------------------------------------------------------------------------------------------|
|                                                                                                    |                                                                                                    |
| Начало:                                                                                                 | вт сентябрь 1, 2020 ~ 11:45 ~                                                                                                    |
| Продолжите.                                                                                             | О час ~ 30 минуты ~                                                                                                    |
| Повторян                                                                                                | ощаяся конференция Часовой пояс: Киев 🦂                                                                                                    |
| Идентифик<br>О Создать а<br>Безопаснос                                                                  | атор конференции<br>автоматически ОИдентификатор персональной конференции 817 677 3323<br>ть                                                                                                    |
| Идентифик<br>О Создать а<br>Безопаснос<br>Код досту                                                     | атор конференции<br>автоматически Идентификатор персональной конференции 817 677 3323<br>ть<br>упа 4хбWyx ⑦ Уал ожидания                                                                              |
| Идентифик<br>Создать а<br>Безопаснос<br>Код досту<br>Видеоизобр<br>Организатор:                         | атор конференции<br>автоматически Идентификатор персональной конференции 817 677 3323<br>ть<br>/па 4х6Wyx ⑦ S Зал ожидания<br>Эажение<br>с Вкл. Выкл. Участники: Вкл. Выкл.                           |
| Идентифик<br>Создать а<br>Безопаснос<br>Код досту<br>Видеоизобр<br>Организатор:<br>Календарь            | атор конференции<br>автоматически Идентификатор персональной конференции 817 677 3323<br>ть<br>упа 4х6Wyx ⑦ Sал ожидания<br>оажение<br>с Вкл. Выкл. Участники: Вкл. Выкл.                             |
| Идентифик<br>Создать а<br>Безопаснос<br>Код досту<br>Видеоизобр<br>Организатор:<br>Календарь<br>Оutlook | атор конференции<br>автоматически Идентификатор персональной конференции 817 677 3323<br>ть<br>упа 4х6Wyx ⑦ Зал ожидания<br>с Вкл. Выкл. Участники: Вкл. Выкл.<br>С Google Календарь Другие календари |

Тема: Виберіть тему / ім'я для вашого форуму.

Початок: Виберіть дату та час для вашого форуму. Ви можете почати конференцію в будь-який момент до запланованого терміну.

**Тривалість**: Виберіть приблизну тривалість конференції. Зверніть увагу, що вона використовується тільки для цілей планування. Конференція не завершиться після закінчення цього часу. **Часовий пояс**: За замовчуванням zoom використовує часовий пояс вашого комп'ютера. Натисніть на список, що розкривається для вибору іншого часового поясу.

**Періодична конференція**: Виберіть, чи хочете ви запланувати повторювану конференцію, тобто для кожного сеансу буде використовуватися той же ідентифікатор конференції.

Відео організатора: Виберіть, чи хочете ви включати або вимикати відео організатора при вході в конференцію. Навіть якщо ви виберете налаштування «Викл.», Організатор матиме можливість включити своє відео.

Відео учасників: Виберіть, чи хочете ви включати або вимикати відео учасників при вході в конференцію. Навіть якщо ви виберете налаштування «Викл.», Учасники матимуть можливість включити своє відео.

Параметри звуку: виберіть для користувачів можливості входу за викликом «Тільки телефон», «Тільки ІР-телефонія» (звук комп'ютера), обидва варіанти або «Сторонній звук» (якщо включено для вашого профілю).

**Може знадобитися пароль конференції**: тут ви можете вибрати і ввести пароль вашого форуму. Учасникам потрібно буде ввести його перед входом в заплановану вами конференцію.

**Розширені параметри**: Натисніть на стрілку для перегляду додаткових параметрів конференції.

Включити вхід раніше організатора: Дозволити учасникам входити в конференцію без вас або раніше вас. Ця конференція завершиться через 40 хвилин для базових (безкоштовних) абонентів.

**Вимикати звук учасників при вході**: Якщо вхід раніше організатора не включений, то звук всіх учасників буде вимикатися при вході в конференцію.

**Використовувати ідентифікатор персональної конференції**: Встановіть цей прапорець, якщо хочете використовувати ваш ідентифікатор персональної

конференції. Якщо він не обраний, буде створений випадковий унікальний ідентифікатор конференції.

Записувати конференцію автоматично: Встановіть цей прапорець, якщо хочете автоматично записувати конференцію. Виберіть, чи хочете ви виконувати запис локально (на ваш комп'ютер) або в хмару (zoom.us/recordings).

Запланувати для: Якщо у вас є привілей планування для іншого користувача, ви зможете вибрати, для кого ви хочете запланувати, в списку, що розкривається.

Альтернативні організатори: Введіть адресу електронної пошти іншого користувача Zoom з професійної ліцензією в ваш профіль, щоб дозволити йому починати конференцію під час вашої відсутності. Детальніше про альтернативний організатора.

Календар: Додайте в будь-який обраний календар і відправте запрошення учасникам.

Натисніть «Запланувати» для завершення і відкрийте обраний вами календар.

Примітка: Обравши «Інші календарі», ви можете копіювати і вставляти інформацію про заплановану конференції, таку як дата, час і URL конференції, в електронний лист, який можете відправити запрошуваним особам.

Після завершення налаштування запланованої конференції натисніть значок «Запланувати» в нижній правій частині вікна.

#### 3. Як додати учасників

Є декілька способів додати участників. В будь-якому випадку для підключення до коференції потрібно надати учням ID конференції та пароль.

Щоб додати учнів потрібно:

1. Натисніть кнопку "Участники"

| ^ لِ           | <b>7</b> /1    | 🕤 😌 🧧        | <b>*</b> 1 ^ | <u>^</u>            | •••           |
|----------------|----------------|--------------|--------------|---------------------|---------------|
| Выключить звук | Включить видео | Безопасность | Участники    | Демонстрация экрана | Дополнительно |

 З правого боку вікна конференції з'явиться панель зі списком учасників. Натисніть кнопку "Пригласить"

| ~          | Участники (1)    |   |
|------------|------------------|---|
| Y          | (Организатор, я) | Ŷ |
|            |                  |   |
|            |                  |   |
|            | •                |   |
| Пригласить | Выкл. весь звук  |   |

- 3. У вікні, що відкрилось, ви можете вибрати зручний для вас спосіб запросити учасників:
  - 1) За допомогою електроної пошти (1);
  - 2) Копіювати лише посилання на конференцію (2);
  - Копіювати повний текст запрошення (3) який містить посилання, ID конференції та пароль. Надайте цю інформацію іншим учасникам конференції будь-яким зручним для вас способом (Viber, Telegram, Facebook).

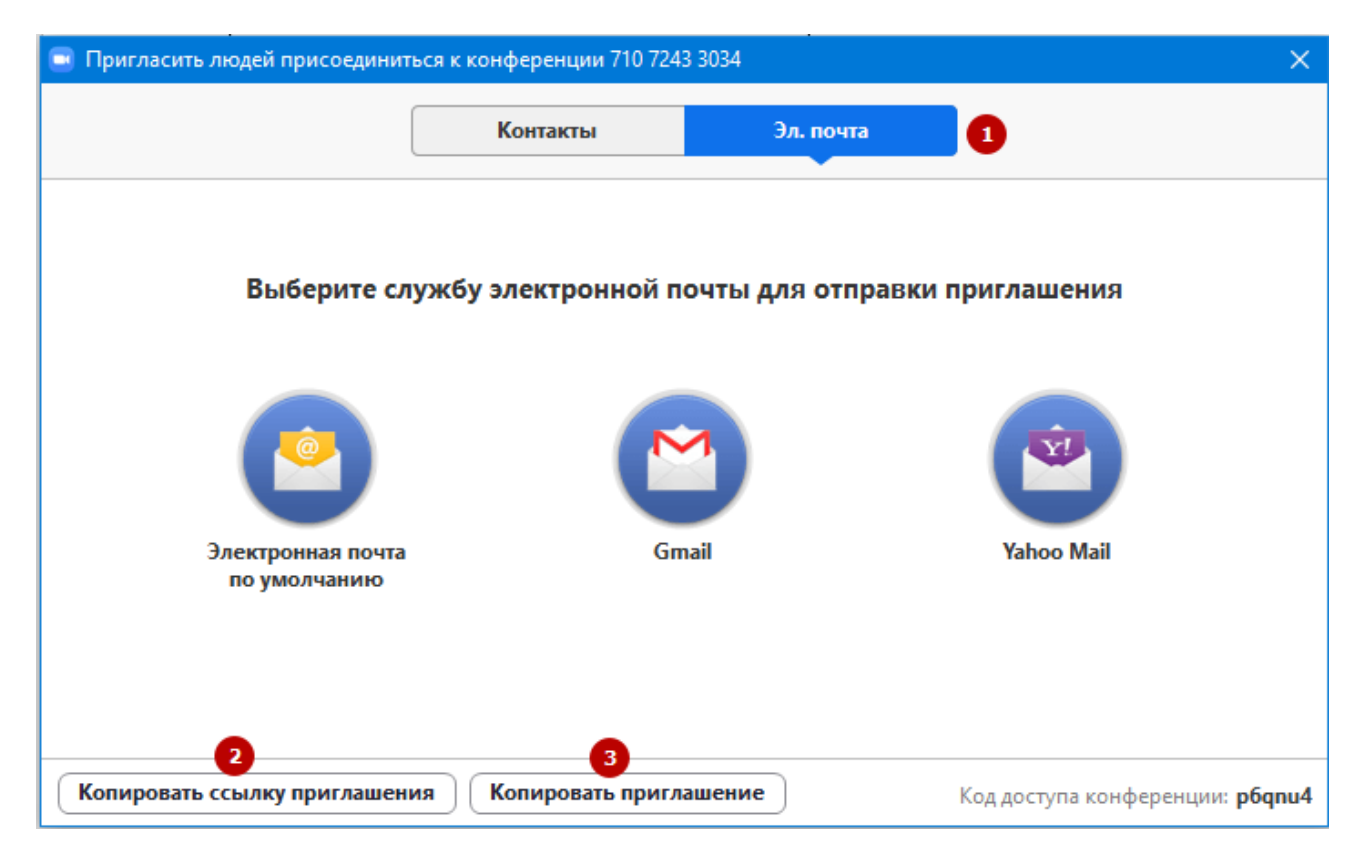

- 4. Як підключитися до конференції через сервіс ZOOM
  - 1. Завантажуємо і встановлюємо програму (див. п.п. 1)
  - 2. Для того щоб приєднатись до конференції:
    - 1) Відкриваємо додаток.
    - 2) Натискаємо «Войти в конференцию»
    - 3) Вводимо отриманий ID в поле «Идентификатор конференции»
    - 4) В полі «Имя пользователя (User)» вказуємо ім'я без лапок, без розділових знаків
    - 5) Ставимо галочку навпроти «Выключить мое видео»
    - 6) Натискаємо на кнопку «Войти»
    - 7) З'явиться вікно з демонстрацією, тут натискаємо на кнопку «Войти с использованием звука компьютера»

В результаті ви приєднайтеся до конференції.

Ви можете задавати питання в чаті. Вони будуть розглянуті в кінці демонстрації. Для цього натисніть кнопку Чат.

### 5. Як опублікувати інформацію про конференцію Zoom в АСУ

Викладач повинен перейти на сайт АСУ www.mkr.udau.edu.ua та авторизуватися.

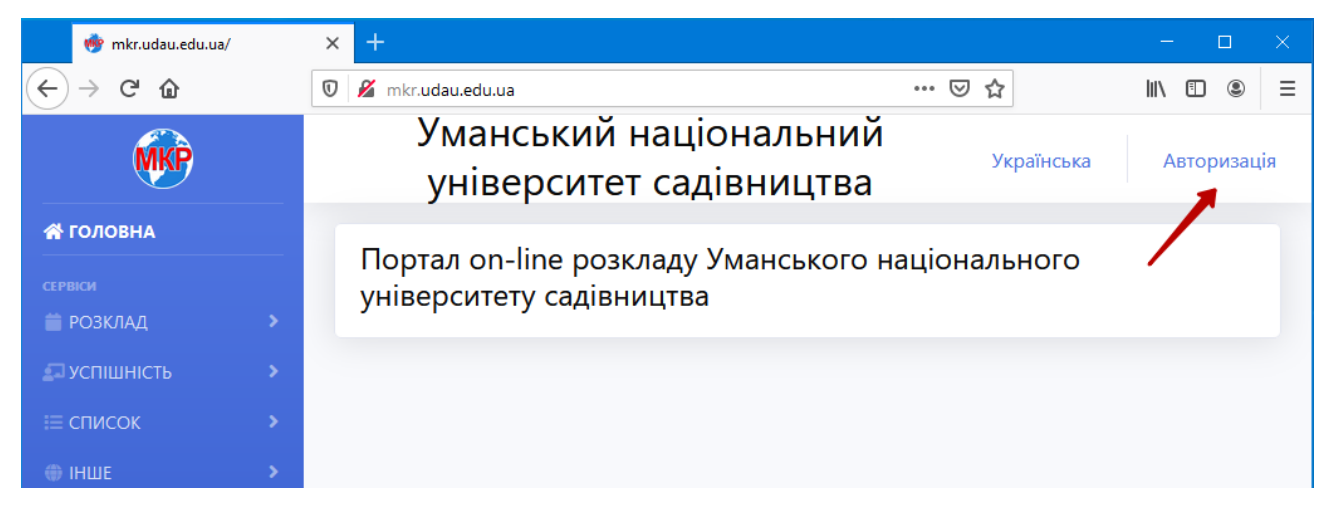

Далі зліва у головному меню обрати Кабінет(1) та Оголошення в розкладі

(2).

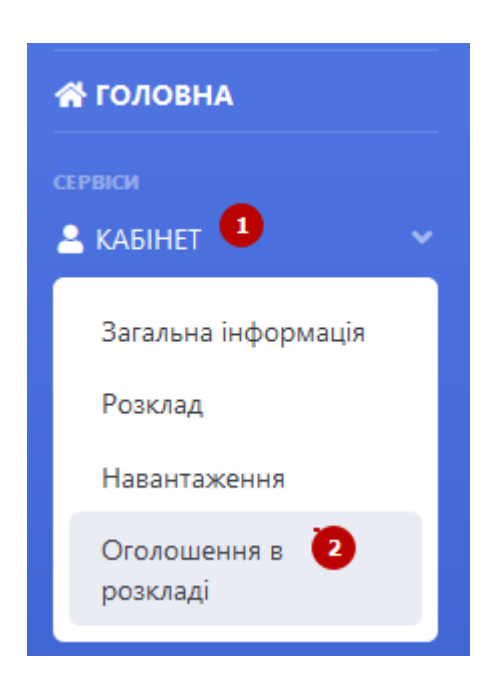

В центральні частині вікна буде відображено перелік занять згідно розкладу викладача. Викладач обирає заняття (1), до якого потрібно зробити оголошення, зокрема розмістити інформацію про Zoom конференцію, і натискає справа знак + (2).

| 21 Технології розподільних систем<br>та паралельних обчислень | Лк | 21к-кн | 02.09.2020 | 2+ |
|---------------------------------------------------------------|----|--------|------------|----|
| 22 Технології розподільних систем<br>та паралельних обчислень | Лк | 21к-кн | 04.09.2020 | +  |
| 23 Технології розподільних систем<br>та паралельних обчислень | Лк | 21к-кн | 10.09.2020 | +  |

У вікні створення оголошення вести необхідну інформацію та натиснути кнопку Додати.

| Добавление объявления                                                                                         | × |
|----------------------------------------------------------------------------------------------------|---|
| Rd3                                                                                                    |   |
| 😡 Джерело 🛛 🔏 💼 💼 📾 🔸 🥕 💖-                                                                                    |   |
| B I <del>S</del>   <u>I</u> <sub>x</sub>   Ξ Ξ   Ξ Ξ   Ξ Ξ   99   Θ 👳 🏴   🖬 🚍                                 |   |
| Стиль - Нормал 🔀                                                                                              |   |
| Подключиться к конференции Zoom<br>https://us04web.zoom.us/j/72013060349?pwd=dUplU2dpSXdJaVF0YmxOY29HakNJQT09 |   |
| Идентификатор конференции: 720 1306 0349<br>Код доступа: BLze2K                                               |   |

Тепер зліва від назви дисципліни відображатимуться 3 піктограми: **редагувати, переглянути** та **видалити відповідно**.

### 6. Як переглянути Оголошення з дисципліни в АСУ

Переглянути оголошення з дисципліни, наприклад про конференцію в Zoom, студент може двома способами: 1) на веб-сайті <u>www.mkr.udau.edu.ua</u>, 2) використовуючи додаток для мобільних пристроїв.

- 1. З використанням веб сайту www.mkr.udau.edu.ua
  - 1) Відкрити сайт у браузері.

 Виконати авторизацію і зліва в особистому кабінеті обрати Розклад або без авторизації обрати Розклад, Студента та вказати його дані (факультет, курс, групи, ПІБ)

У будь-якому випадку відобразиться розклад студента. Якщо до певної дисципліну викладачем створено повідомлення, про це інформуватиме напис **Обьявление** над назвою дисципліни. Для перегляду оголошення слід натиснути на цей напис.

| Подключить<br>https://us04w | ся к конференции Zoom<br>eb.zoom.us/j/72013060349?pwd=dUpIU2d    | pSXdJaVF0YmxOY29HakNJQT09                                 |  |
|-----------------------------|------------------------------------------------------------------|-----------------------------------------------------------|--|
| Идентификат<br>Код доступа: | ор конференции: 720 1306 0349<br>BLze2K                          |                                                           |  |
|                             | <b>с</b> куртол С.Д.                                             |                                                           |  |
|                             |                                                                  |                                                           |  |
|                             | Объявление<br>ТехРозпСисПарОб[Лк]<br>ауд. 221<br>Миколайчук Я.Л. | ПроекІнфСис[Лк]<br><b>ауд. 221</b><br><i>Скуртол С.Д.</i> |  |

Примітка. Оголошення відображаються лише, якщо активовано

#### Табличний вигляд розкладу

| Факультет                          | Курс                     | Група            | Студент          |
|------------------------------------|--------------------------|------------------|------------------|
| Економіки і підп                   | 2                        | ~ 21к-кн ~       | Кравченко Аліна~ |
| Діапазон дат<br>28.08.2020 - 25.09 | Індикація<br>змін (днів) |                  |                  |
|                                    | 5 🖶                      | Табличний вигляд |                  |

2. З використанням додатку для мобільних пристроїв (на прикладі OC Android).

## 7. Як опублікувати інформацію про конференцію Zoom в Moodle

Викладач може скористатися системою Moodle для публікації оголошень щодо дисципліну.

Для цього потрібно:

- 1. Авторизуватися на сайті <u>https://moodle.udau.edu.ua/</u>
- 2. Перейти на курс, щодо якого потрібно створити повідомлення.
- 3. Створити курс в Moodle. У блокові Останні новини додати новину з текстом повідомлення

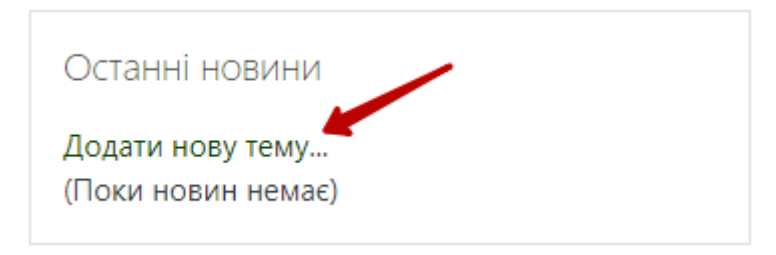

Ввести тему, повідомлення, при потребі обрати періоди відображення та натиснути **Відправити у форум** 

| Загальні новини та ано | нси    |                                                                                                    |
|------------------------|--------|----------------------------------------------------------------------------------------------------|
|                        |        | Розгорнути всі                                                                                                    |
| 🔻 Тема нового          | обгово | орення                                                                                                    |
| Тема                   | 0      | 02-09-2020 ТехРозпСисПарОб[Лк]                                                                                                    |
| Повідомлення           | 0      | <b>1</b> A - B I ≔ ≡ % % ≅ ■ ♥ ♥ ₽ ₽ H-P                                                                                                    |
|                        |        | 02-09-2020<br>ТехРозпСисПарОб[/]к]<br>ауд. 221<br>Подключиться к конференции Zoom<br>https://us04web.zoom.us/j/72013060349?pwd=dUpIU2dpSXdJaVF0YmxOY29HakNJQT09<br>Идентификатор конференции: 720 1306 0349<br>Код доступа: BLze2K |

## В результаті у блокові Останні новини відображатиметься повідомлення з

інформацією про заняття

| Останні дії                                                                           |
|---------------------------------------------------------------------------------------|
| Доступно з середа 26 серпня 2020 12:05<br>Повний звіт щодо діяльності за останній час |
| Нові повідомлення форумів:                                                            |
| 28 cep 12:05                                                                          |
| 02-09-2020 ТехРозпСисПарОб[Лк]                                                        |
|                                                                                       |

8. Як переглянути Оголошення з дисципліни в додаткові для мобільних

пристроїв

- 1. Відкрити мобільний додаток
- 2. Знайти у розкладі дисципліну та натиснути Оголошення

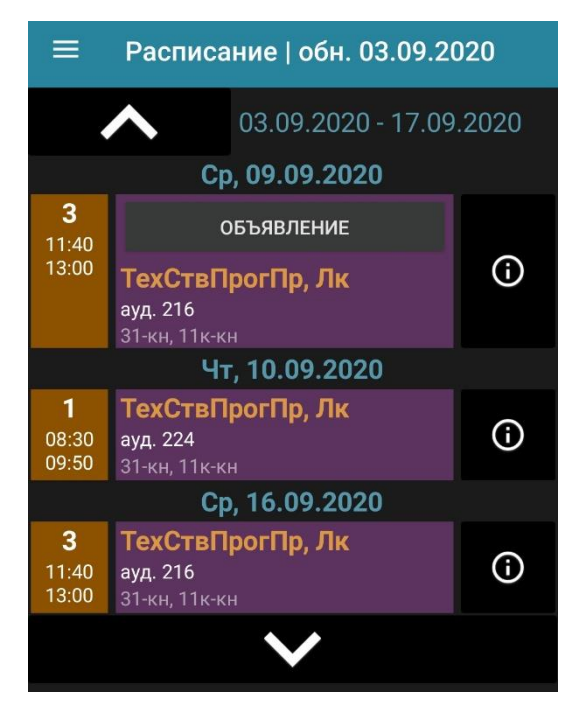

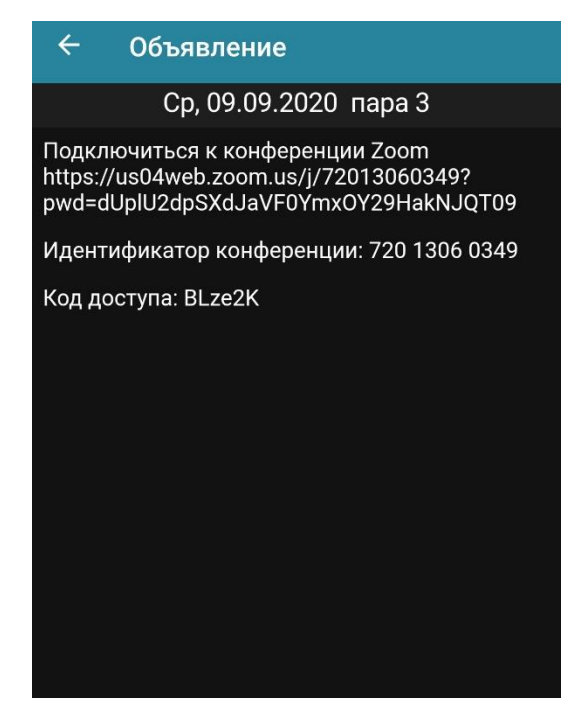

- 9. Як переглянути Оголошення з дисципліни в Moodle
  - 3. Авторизуватися на сайті <u>https://moodle.udau.edu.ua/</u>
  - 4. Перейти до курсу, щодо якого потрібно переглянути оголошення згідно розкладу.
  - 5. У блокові Останні новини буде відображено повідомлення.

| Останні новини                 |  |
|--------------------------------|--|
| 28 cep 12:12                   |  |
| 02-09-2020 ТехРозпСисПарОб[Лк] |  |

6. Натиснути на нього, аби детально ознайомитися із повідомленням. Наприклад з інформацією про конференцію в Zoom.